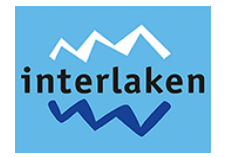

# Digitale Gästekarte – Interlaken Pass Anleitung für Beherberger

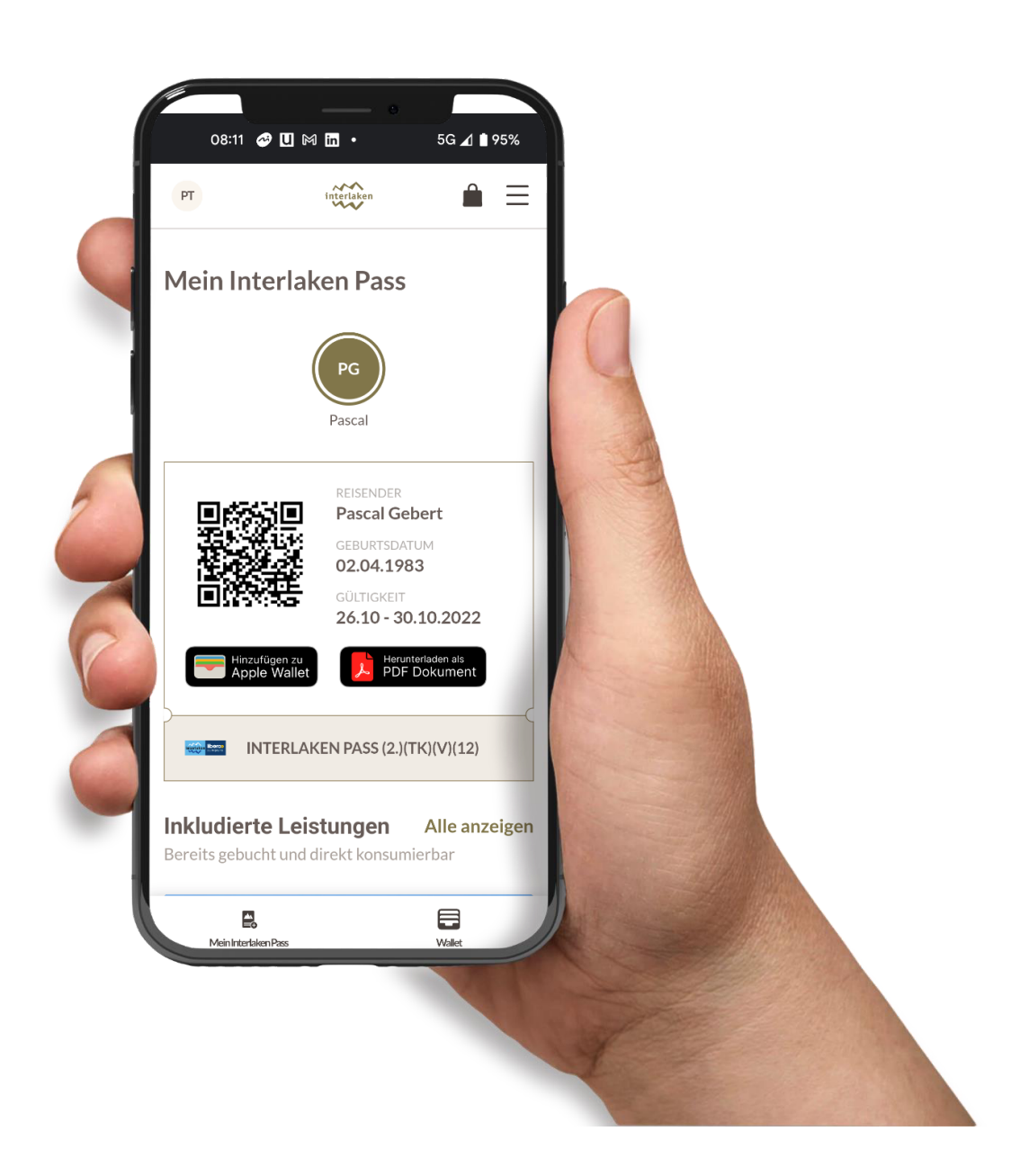

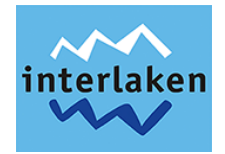

## 1 Einleitung – Die digitale Gästekarte – Interlaken Pass

Das attraktive und vielfältige Angebot mit inkludierten Gratisleistungen sowie zahlreichen Vergünstigungen ist als digitale Gästekarte verfügbar.

#### Der Interlaken Pass ist die digitale Version unserer bisher analogen Gästekarte.

Wir empfehlen Beherbergern auf die digitale Version umzusteigen, damit die Gäste bereits vor ihrer Anreise über die Angebotsvielfalt informiert sind. Somit kann der Gast bereits bei der Anreise kostenlos mit dem öffentlichen Verkehrsmittel zur Unterkunft gelangen.

Im untenstehenden Video erhältst du als Beherberger nähere Informationen zur Vorgehensweise, damit deine Gäste von einer funktionierenden, digitalen Gästekarte Gebrauch machen können und ihren Aufenthalt in der Ferienregion Interlaken in vollen Zügen geniessen können.

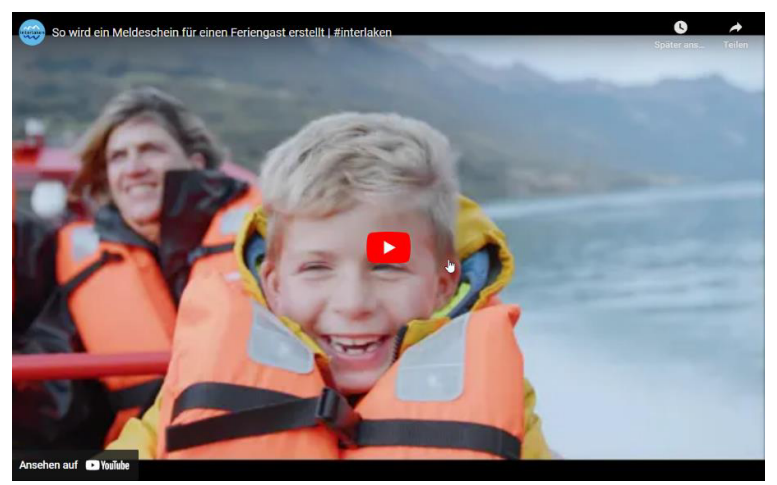

youtube.com/watch?v=hjf5rHdDkqc

Unsere Gäste finden unter <u>interlaken.ch/info-service/gaestekarten/interlaken-pass</u> die wichtigsten Informationen sowie zahlreiche FAQ's zum Interlaken Pass.

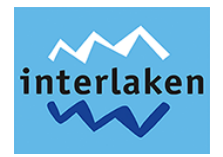

# 2 Anmeldung & Login

Der Interlaken Pass wird über die Reseller Kasse der Jungfraubahnen ausgestellt. Falls du erstmalig digitale Gästekarten ausstellen möchtest, erstellt dir die Tourismus Organisation Interlaken einen entsprechenden Zugang. Dazu meldest du dich per E-Mail an web@interlakentourism.ch mit dem E-Mail Betreff "Zugriff Meldewesen". Bitte erwähne im E-Mail, um welche Unterkünfte es sich handelt inkl. Adresse der Unterkünfte. Die Zugangsdaten werden dir per E-Mail zugesendet.

### Das Login zum Ausstellen von Gästekarten erfolgt über folgenden Link:

https://reseller.jungfrau.ch/login

Anschliessend gibst du deine persönlichen Logindaten ein. Bei Cashdesk immer 1 eintragen:

| 🗲 Jungfrau - Top of Europe - Reselli 🗙 🕂 |                                                           |   | $\sim$ | - |   | ×   |
|------------------------------------------|-----------------------------------------------------------|---|--------|---|---|-----|
| ← → C 🔒 reseller.jungfrau.ch/login       |                                                           | Ê | ☆ 『    | * | • | ) : |
|                                          |                                                           |   |        |   |   | Â   |
|                                          | Reseller Login                                            |   |        |   |   |     |
|                                          | Benutzername                                              |   |        |   |   |     |
|                                          | Passwort 📖                                                |   |        |   |   |     |
|                                          | Cashdesk                                                  |   |        |   |   |     |
|                                          | Anmelden                                                  |   |        |   |   |     |
|                                          | Passwort vergessen?                                       |   |        |   |   |     |
|                                          | Jungfrau - Top of Europe - Reseller Portal 6.2.2-JBM (13) |   |        |   |   |     |
|                                          |                                                           |   |        |   |   |     |
|                                          | - W                                                       |   |        |   |   | Ţ   |

Nach dem Login wählst du "Meldewesen", falls dies nicht bereits automatisch ausgewählt ist:

| JUNGFRAU<br>Tes or tenen |            |                    |                    |            |                |                |                 | 1.00 CHF =              | 👌 🍐 Dani         | iela Steiner (TOI)              | <b>\$</b> ( | ப |
|--------------------------|------------|--------------------|--------------------|------------|----------------|----------------|-----------------|-------------------------|------------------|---------------------------------|-------------|---|
| SHOP                     | VERKÄUFE   | UMSÄTZE            | TICKETAUSGAB       | MELDEWESEN |                |                |                 |                         |                  |                                 |             |   |
| • -2 Monate              | Erfasst    | eitraum definieren | Ankunft            |            | Abreise        | Suche          | innr. oder Name | Suchen                  | Link<br>erzeugen | Meldeschein i<br>Meldeschein im | erstellen   |   |
| O Urspru                 | ng Alle    | v                  | Meldescheinstatus  | Alle       | ~              |                |                 |                         |                  |                                 |             |   |
| Nr.                      | Erfasst A  | Ankunft Ab         | oreise Name        | Mel        | descheinstatus | Gästestatus    | Kurtaxe         | Quick Check-in          | Gästekarte       |                                 |             | 2 |
| #253 - 64775             | 26.10.2022 | 26.10.2022 30.     | .10.2022 Pascal Ge | bert ve    | vollständigt   | erwartet (1/1) | 0.00 CHF        | 🚖 Ausgefüllt 26.10.2022 | 🔚 Digital aktivi | ert 💕                           |             |   |

In diesem Bereich siehst du nun alle bereits ausgestellten Meldescheine bzw. Gästekarten. Zudem können neue Meldescheine erstellt werden, was im folgenden Kapitel erläutert wird.

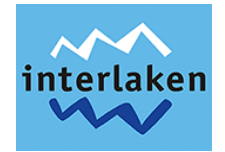

## 3 Interlaken Pass ausstellen

Es bestehen drei Möglichkeiten, um den Interlaken Pass auszustellen:

- Manuelle Eingabe durch den Beherberger (empfohlen)
- Manuelle Eingabe durch den Gast und Kontrolle durch den Beherberger (Quick-Checkin)
- CSV-Import durch den Beherberger

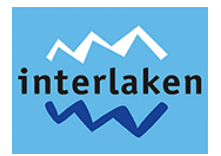

# 3.1 Manuelle Eingabe durch den Beherberger

#### Wähle "Meldeschein erstellen":

| JUNGFRAU   |                  |                    |                   |                   | 1.             | .00 CHF = | · .        | Daniela Ste    | iner (TOI)    | ٠            | ٢    |
|------------|------------------|--------------------|-------------------|-------------------|----------------|-----------|------------|----------------|---------------|--------------|------|
| SHOP       | VERKÄUFE         | UMSÄTZE            | TICKETAUSGABE     | MELDEWESEN        |                |           |            |                |               |              |      |
|            |                  |                    |                   |                   |                | and all   |            |                |               |              | a 21 |
| E          | rfasst           | Ankunft            |                   | Abreise           | Suche          |           |            | Link           | Meldes        | chein erstel | llen |
| •2 Monate  | 🔿 Heute 🔿 Zei    | traum definieren   |                   |                   | Meldescheinnr. | oder Name | Suchen     | erzeugen       |               |              |      |
| ່ວ Urspr   | ung Alle         | ~                  | Meldescheinstatus | Alle              | ~              |           |            |                |               |              |      |
| Nr. I      | rfasst Ankunf    | t Abreise N        | ame               | Meldescheinstatus | Gästestatus    | Kurtaxe   | Quick Chec | k-in Gäste     | karte         |              |      |
| #253 - 6 2 | 26.10.2 26.10.20 | <b>30.10.20</b> Pa | ascal Gebert      | vervollständigt   | erwartet (1/1) | 0.00 CHF  | 🗟 Ausgefül | it 26.10 📧 Dig | ital aktivier | <b>1</b>     |      |

## 3.1.1 Gast erfassen – Meldeschein ausfüllen

| Neuer Meldeschein         |                                    |      |                   |          |                                               |       |                                                  |
|---------------------------|------------------------------------|------|-------------------|----------|-----------------------------------------------|-------|--------------------------------------------------|
| Anrede                    | Frau                               | ~    | Sprache           |          | Deutsch                                       |       | ~                                                |
| Vorname <sup>*</sup>      | Max                                |      | Kurtaxenbefreiung |          | Keine Befreiung                               |       | *                                                |
| Nachname *                | Mustermann                         |      | An- / Abreise     | ſ        | 29.10.2022                                    | ].    | 05.11.2022                                       |
| Geburtsdatum <sup>*</sup> | Tag 🗸 Monat 🗸 Jahr                 | ~    |                   |          | Checkin                                       |       | Checkout                                         |
| E-Mail *                  | pascal.gebert@interlakentourism.ch |      |                   |          |                                               |       |                                                  |
|                           |                                    |      |                   |          |                                               |       |                                                  |
| Straße / Hausnr. *        |                                    |      | Kommentar         |          | Wichtige Bemerkungen<br>Person 2 ohne Ausweis | , wie | z.B. Gast 3 verspätet,                           |
| PLZ / Ort *               |                                    |      |                   |          |                                               |       |                                                  |
| Land *                    | Land auswählen                     | ~    |                   |          |                                               |       |                                                  |
| Personenliste             | Datei hinzufügen                   | 5    |                   |          |                                               |       | Historie anzeigen                                |
| Person hinzufügen         | Gruppe hinzufügen Drucken Opt      | ione | n 🗸               |          |                                               |       | ✓ Meldeschein verifiziert<br>☐ Daten vollständig |
| Kurtaxe gesamt: 0.00 CHF  |                                    |      | Verwerfen Ab      | obrechen | Speichern                                     | S     | ipeichern & Schließen                            |

- Die grün markierten Felder müssen zwingend ausgefüllt werden.
- Fülle auch alle orange markierten Felder aus, wenn du diese Angaben bereits von deinen Gästen hast. Dadurch erhält der Gast direkt das E-Mail zur Aktivierung seiner Gästekarte (*siehe 3.1.3 Digitale Gästekarte*) und der Gast muss selbst keine weiteren Daten eingeben. In diesem Fall kannst du die Checkbox "Daten vollständig" anwählen.
- Das Feld Kurtaxenbefreiung und Kommentar kann leergelassen werden.
- Mit Klick auf "Person hinzufügen" fügst du mitreisende Personen hinzu. Es ist nicht zwingend, dass du die Namen und Geburtsdaten ausfüllst (falls dir diese nicht bekannt sind).

Klicke anschliessend auf "Speichern & Schliessen"

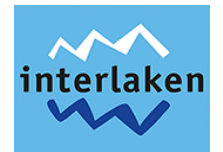

## 3.1.2 Quick Check-in senden – Gast ergänzt seine persönlichen Daten

Klicke beim erfassten Gast auf "Quick Check-in senden", sofern du im Abschnitt davor alle notwendigen Daten ausgefüllt hast:

| SHOP VERKÄUFE                                             | UMSÄTZE TICKETAUSGABE                            | MELDEWESEN             |                        |           |                  |                  |                                                  |
|-----------------------------------------------------------|--------------------------------------------------|------------------------|------------------------|-----------|------------------|------------------|--------------------------------------------------|
| Erfasst<br>• -2 Monate 🔿 Heute 🔿 Zeitrau                  | Ankunft                                          | Abreise                | Suche<br>Meldescheinnr | oder Name | Suchen           | Link<br>erzeugen | Meldeschein erstellen<br>Meldeschein importieren |
| O     Ursprung     Alle       Nr.l>     Erfasst     Ankun | Meldescheinstatus Alle     Alre     Abreise Name | ~<br>Meldescheinstatus | Gästestatus            | Kurtaxe   | Quick Check-in   | Gästeka          | te                                               |
| #253 - 647 27.10.2022 <b>29.10.2</b>                      | 022 05.11.2022 Max Mustermann                    | erfasst - verifiziert  | erwartet (3/3)         | 0.00 CHF  | Quick Check-in   | senden 📰 Unvoll  | stāndig 💕                                        |
| #253 - 647 26.10.2022 <b>26.10.2</b>                      | 022 30.10.2022 Pascal Gebert                     | vervollständigt        | erwartet (1/1)         | 0.00 CHF  | Ausgefüllt 26.10 | ).2022 📧 Digital | aktiviert                                        |

 $\sim$ 

Der Gast erhält nun folgendes E-Mail um seine Daten zu vervollständigen:

| Profitieren Sie vom Quick Check-in                                                                                                    | interlaken                                                                                                    |
|----------------------------------------------------------------------------------------------------|----------------------------------------------------------------------------------------------------|
| Interlaken <no-reply@guest.interlakentourism.ch> 5 % → iii</no-reply@guest.interlakentourism.ch>                                                                                                    | Wir freuen uns auf Ihren Aufenthalt im Tourismusorganisation Interlaken.           17.2         Vervollständigen Sie bereits vorab die Daten für den Quick Check-in und erhalten Sie sofort Ihre Digitale Gästekarte.                                                                                                    |
| anzuzeigen.<br>Herzlich Willkommen Max Mustermann<br>In wenigen Tagen ist es soweit und wir dürfen Sie als Gast bei uns der Ferienregion                                                                                                    | Bitte vervollständigen Sie Ihre Daten für den Quick Check-in<br>Ankunft Abreise                                                                                                    |
| Interlaken begrüssen. Es freut uns, Ihnen im Vorfeld bereits einige Angaben zu Ihrem<br>Aufenthalt zu senden.                                                                                                    | 29 Samstag                                                                                                    |
| Gastname: Max Mustermann<br>Anreisedatum: 29.10.2022<br>Abreisedatum: 05.11.2022                                                                                                    | Anrede Herr  Frau Vorname Max                                                                                                    |
| Als Gast der Ferienregion Interlaken, erhalten Sie eine Gästekarte mit vielen<br>Vergünstigungen. Unter anderem dient die Gästekarte als Fahrausweis 2. Klasse auf den<br>Bus- und Zugverbindungen gemäss dem Liniennetzplan. Damit Sie bereits bei der Anreise | Nachname <sup>®</sup> Mustermann<br>E-Mail <sup>®</sup> and the second second seco |
| von den Leistungen profitieren können, steht linnen ab sofort unser <u>Quick Check-in</u> zur<br>Verfügung. Dadurch erhalten Sie die digitale Gästekarte bereits im Voraus.                                                                                     | Strasse / Nr.                                                                                                    |
| QUICK CHECK IN                                                                                                    | Postleitzahl / Stadt                                                                                                    |
| Wir wünschen Ihnen einen wunderbaren Aufenthalt in der Ferienregion Interlaken. Wollen<br>Sie regelmässig über die Ferienregion informiert werden oder möchten Sie mit uns in<br>Kontakt bleiben, so abonnieren Sie den <u>Newsletter</u> von Interlaken.       | Land Bitte wählen ~                                                                                                    |
|                                                                                                    | Geburtstag Tag Monat Jahr                                                                                                    |
| Herzliche Grüsse<br>Interlaken Tourismus                                                                                                    | Sprache Deutsch ~                                                                                                    |

Sobald der Gast seine Daten vervollständigt hat, erhält dieser eine E-Mail zur Aktivierung seiner digitaler Gästekarte (*siehe 3.1.3 Digitale Gästekarte*).

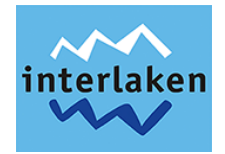

#### 3.1.3 Digitale Gästekarte wird versendet

Dem Gast wird automatisch eine E-Mail zugestellt, nachdem seine Daten vollständig erfasst sind. Nach dem Klick auf "Zu meinem Interlaken Pass" registriert er sich für seine Gästekarte. Diese kann er auch als PDF herunterladen oder in sein Apple Wallet speichern:

| Dein Int                                                                    | erlaken Pass ist bereit                                                                                                    |              |                               |     |
|-----------------------------------------------------------------------------|----------------------------------------------------------------------------------------------------|--------------|-------------------------------|-----|
|                                                                             | nterlaken <no-reply@guest.interlakentourism.ch></no-reply@guest.interlakentourism.ch>                                                                                                    | <b>1</b> 7:3 |                               |     |
| (i) Wenn Pri<br>anzuzelo                                                    | obleme mit der Darstellungsweise dieser Nachricht bestehen, klicken Sie hier, um sie im Webbrows-<br>en.                                                                                           | a.           |                               |     |
|                                                                             |                                                                                                    |              |                               |     |
| Grüe                                                                        | ssech, Max Mustermann                                                                                                    |              |                               |     |
| Dein<br>Vergi<br>gemä                                                       | Interlaken Pass steht in deinem Benutzerkonto bereit. Profitiere von attraktiven<br>instigungen und geniesse die freie Fahrt mit den lokalen öffentlichen Verkehrsmitti<br>iss dem Liniennetzplan. | ein          |                               |     |
| Reist<br>deine                                                              | du in Begleitung? Die Interlaken Pässe für deine Mitreisenden findest du auch in<br>m Benutzerkonto.                                                                                               |              |                               |     |
| Wette                                                                       | ere Informationen zum Interlaken Pass findest du hier.                                                                                                    |              |                               |     |
| Wir w                                                                       | ünschen dir einen wunderbaren Aufenthalt in der Ferienregion Interlaken.                                                                                                    |              |                               |     |
|                                                                             | Zu meinem Interlaken Pass                                                                                                    |              |                               |     |
| interlaken                                                                  |                                                                                                    | PT           |                               | â = |
| ✓ Ihre Daten für den Quick Check-                                           | in wurden gespeicher                                                                                                    | Mein Interl  | aken Pass                     |     |
| Digitale Gärtekarte                                                         |                                                                                                    |              | FS (MM) SS                    |     |
| Registriere dich jetzt für den Interlaken Pass – deine digitalen            | Login als                                                                                                    | Fri          | dolin Max susi                |     |
| Profitiere von der freien Benutzung der öffentlichen Verkehrsmittel         | Passert                                                                                                    |              | REISENDER                     |     |
| und weiteren zahlreichen Reduktionen bei Ausflugszielen und<br>Aktivitäten. | Pässwort eingnben                                                                                                    |              | OEBURTSDATUM                  |     |
| Gratis Benutzung des Ortsbus und diverse                                    | Kennwort vergessen?                                                                                                    |              | 02.04.1983                    |     |
| Reduktionen:<br>- Freilichtmuseum Ballenberg<br>- St. Beatus-Höhten         | Mit Klick auf Jetzt Interlaien Pass aktivieren<br>alcaptierst du die Algemeinen<br>Geschliftsbedingen.                                                                                             |              | 29.10 - 05.11.2022            |     |
| - Harder Kulm<br>- Schynige Platte<br>- Schifffahrt BLS                     | Jetzt Gästekarte aktivieren                                                                                                    | Apt          | e Wallet                      | _   |
| Weitere Vergünstigungen                                                     | Die Gästekarte ist nur während des                                                                                                    | IN           | TERLAKEN PASS (2.)(TK)(V)(12) |     |
| Informationen zum Interlaken Pass                                           | Aufenthalts gültig und muss immer<br>unaufgefordert vorgelegt werden.                                                                                                    |              |                               |     |

Sollte der Gast seine keine E-Mail erhalten haben oder du möchtest ihm diese erneut zusenden, dann hast du die Möglichkeit dies unter Optionen "Mail für digitale Gästekarte senden" auszulösen. Ebenfalls kannst du hier dem Gast eine analoge Gästekarte drucken.

| Meldescheinnumme                            | r 253 - 64808                          |                             |                                                                       |                                                |                                    |
|---------------------------------------------|----------------------------------------|-----------------------------|-----------------------------------------------------------------------|------------------------------------------------|------------------------------------|
| Anrede                                      | Herr                                   | ~ S;                        | prache                                                                | Deutsch                                        |                                    |
| Vorname                                     | Pascal                                 | К                           | urtaxenbefreiung                                                      | Keine Befreiung                                |                                    |
| Nachname                                    | Gebert                                 |                             | n. / Abreise                                                          | 02.11.2022                                     | . 02 11 2022                       |
| Geburtsdatum                                | 3 v Marz v 198                         | 5 ~                         |                                                                       | Checkin                                        | Checkout                           |
| E-Mail                                      | pascal.gebert+1@gmail.com              |                             |                                                                       |                                                |                                    |
| Straße / Hausnr. *<br>PLZ / Ort *<br>Land * | Bahnhofstrasse<br>3008 Bern<br>Schweiz |                             | ommentar                                                              | Wichtige Bernerkunger<br>Person 2 ohne Ausweit | n, wie z.B. Gast 3 verspätet,<br>i |
| Personenliste                               | Datei hinzufügen                       |                             |                                                                       |                                                | Historie anzeigen                  |
| Person hinzufügen                           | Gruppe hinzufügen Drucken              | Optionen 🗸                  |                                                                       |                                                | Meldeschein verifizie              |
| Kurtaxe gesamt: 0.00 CHF                    | NETHER - Having Transf                 | Mail für Qu<br>Mail für dig | ilck Check-in senden<br>gitale Gästekarte senden<br>istekarte drucken | Speichern                                      | Speichern & Schließen              |
| 22 26.10.2022 30.10.2                       | 022 Melanie Lehnherr vervollstär       | 🖻 🗈 Meldesche               | in klonen                                                             | CHF 🖻 Ausg                                     | efüllt 26.10.2 📧 Digital           |

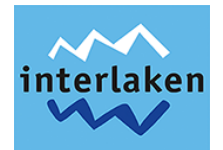

# 3.2 Manuelle Eingabe durch den Gast und Kontrolle durch den Beherberger (Quick-Checkin)

Mit dieser Möglichkeit kannst du den Gast einen Link versenden, über welchen der Gast sämtliche Daten selbst erfasst, um die digitale Gästekarte zu erhalten. Wir empfehlen diesen Link und einen entsprechenden Text in die Buchungsbestätigungen zu integrieren.

Vorlage, welche du in Buchungsbestätigungen integrieren kannst:

#### Interlaken Pass - kostenlose Gästekarte – jetzt aktivieren

Als Gast der Ferienregion Interlaken, erhalten Sie eine kostenlose digitale Gästekarte mit vielen Vergünstigungen. Unter anderem dient der Interlaken Pass als Fahrkarte 2. Klasse auf den Bus- und Zugverbindungen in der Tourismusregion Interlaken. Damit Sie bereits bei der Anreise von den Leistungen profitieren können, steht Ihnen ab sofort unser Quick Check-in zur Verfügung. Dadurch erhalten Sie die digitale Gästekarte bereits im Voraus.

| JUNGFRAU      |                   |                |                   |                        |                   | 1.00 CUE -        |                      | Daniela Steiner (TOI)  | * (            |      |
|---------------|-------------------|----------------|-------------------|------------------------|-------------------|-------------------|----------------------|------------------------|----------------|------|
| TOP OF EUROPE |                   |                |                   |                        |                   | 1.00 CHF =        |                      | Daniela Stellier (101) | ¥ (            | 9    |
| SHOP          | VERKÄUFE          | UMSÄTZE        | TICKETAUSGABE     | MELDEWESEN             |                   |                   |                      |                        |                |      |
|               |                   |                |                   |                        |                   |                   |                      |                        | and a star     | 25%  |
|               | Erfasst           | Anku           | Inft              | Abreise                | Suche             | aliza kitaraziari | Lir                  | nk Meldesch            | nein erstellen |      |
| • -2 Monate   | O Heute O Zeltr   | aum definieren |                   |                        | Meldescheinnr. c  | der Name          | Suchen               | Meldesche              | in importieren |      |
| Urspri        | ung Alle          | ~              | Meldescheinstatus | Alle                   | ~                 |                   |                      |                        |                |      |
| Nr.           | Erfasst Ankunf    | t Abreise      | Name              | Meldescheinstatus      | Gästestatus       | Kurtaxe           | Quick check-in       | Gästekarte             |                |      |
| #253 - 6      | 02.11.20 02.11.20 | 022 03.11.2022 | Pascal Gebert     | vervollständigt        | erwartet (1/1)    | 0.00 CHF          | Se Daten vollständig | Unvollständig          | <b>1</b> 0     | 9.07 |
| -             |                   | (              | Generischer I     | ink für Meldeso        | cheine            |                   | ×                    |                        |                |      |
|               |                   | L              | eistungträger     | Tourismusorgani        | sation Interlaken | тоі 🗸             | Erzeugen             |                        |                |      |
|               |                   | 5              | prache            | Deutsch                |                   | ~                 |                      |                        |                |      |
|               |                   |                | <u>Link zum</u>   | <u>generischen Qui</u> | ck Check-in       | 6                 | PDF                  |                        |                |      |

Diesen Link findest du unter "Link erzeugen":

Der Gast füllt selbständig vor seiner Anreise folgendes Formular aus. Sobald der Gast dieses ausgefüllt hat, bekommst du eine Benachrichtigung per E-Mail.

Anmerkung: Diese E-Mail wird zurzeit noch an marketing@interlakentourism.ch gesendet.

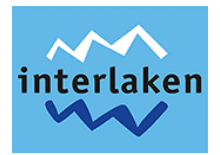

| Wir freuen ur<br>Vervollständigen Si<br>Gästekarte. | <b>ns auf Ihren Aufenthalt im</b><br>ie bereits vorab die Daten für den Qu   | Tourismusorganisation<br>ick Check-in und erhalten Sie sofo | Interlaken.<br>ort Ihre Digitale |                                                                                                    |
|-----------------------------------------------------|------------------------------------------------------------------------------|-------------------------------------------------------------|----------------------------------|----------------------------------------------------------------------------------------------------|
| Bitte vervollständig                                | en Sie Ihre Daten für den Quick Check-in                                     |                                                             |                                  |                                                                                                    |
| Ankunft/Abreise                                     | 02.11.2022                                                                   | 03.11.2022                                                  | 8                                |                                                                                                    |
| Anrede                                              | Herr Frau                                                                    |                                                             |                                  |                                                                                                    |
| Vorname*                                            |                                                                              |                                                             |                                  |                                                                                                    |
| Nachname                                            |                                                                              |                                                             |                                  |                                                                                                    |
| E-Mail*                                             |                                                                              |                                                             |                                  |                                                                                                    |
| Strasse /- Nr                                       |                                                                              |                                                             |                                  | Ein neuer Meldeschein muss verifiziert werden                                                                                                    |
| Postleitzahl / Stadt                                |                                                                              |                                                             |                                  | Interlaken <no-reply@guest.interlakentourism.ch><br/>An ○ Marketing Interlaken Tourismus 17:18</no-reply@guest.interlakentourism.ch>                                                                                            |
|                                                     |                                                                              |                                                             |                                  | 1) Wenn Probleme mit der Darstellungsweise dieser Nachricht bestehen, klicken Sie hier, um sie im Webbrowser anzuzeigen.                                                                                                    |
| Land "                                              | Bitte wählen                                                                 |                                                             | ~                                |                                                                                                    |
|                                                     |                                                                              |                                                             |                                  | Lieber Partner                                                                                                    |
| Geburtstag                                          | Tag                                                                          | Monat                                                       | Jahr                             | Es wurde ein neuer Meldeschein für mall@intertakentourism.ch ausgefüllt. Die Angaben<br>des Gastes könnt ihr hier auf deren Richtigkeit prüfen. Insbesondere die An- und                                                        |
| Sprache                                             | Bitte wählen                                                                 |                                                             | ~                                | Abreisedaten müssen mit der Unterkunftsbuchung übereinstimmen. Ist alles in Ordnung,<br>könnt ihr den Meideschein verifizieren. Liegen alle Kontaktdaten vor, erhält der Gast eine<br>E-Mail zur Aktivierung seiner Gästekarte. |
| Person hinzufügen                                   |                                                                              |                                                             |                                  | Jetzt prüfen                                                                                                    |
| Hiermit bestätige                                   | ich die Richtigkeit der Daten.<br>nschutzbestimmungen gelesen und akzentiere | sie                                                         |                                  |                                                                                                    |
| for nade one Date                                   |                                                                              |                                                             |                                  | Hardiaka Oniana                                                                                                    |
|                                                     |                                                                              | Speichern                                                   |                                  | Interlaken Tourismus                                                                                                    |

### 3.2.1 Gästedaten kontrollieren und Gästekarte freischalten

Wenn ein Gast seine Daten selbständig ausgefüllt hat, musst du seine Angaben kontrollieren und den Interlaken Pass für ihn freischalten. Im System erkennst du diese Einträge am Status "erfasst – nicht verifiziert":

| JUNGFRAD                     |            |                    |            |                  |                             |                |               | 1.00 CHF =              | 🎒 Dani           | ela Steiner (TOI) | <b>\$</b> () |
|------------------------------|------------|--------------------|------------|------------------|-----------------------------|----------------|---------------|-------------------------|------------------|-------------------|--------------|
| SHOP                         | VERKÄUFE   | UMSÄTZ             | тіске      |                  | DEWESEN                     |                |               |                         |                  |                   |              |
|                              | Erfasst    |                    | An         | kunft            | Abreise                     | Suche          |               |                         |                  | Meldeschein ers   | stellen      |
| <ul> <li>2 Monate</li> </ul> | O Heute    | ) Zeitraum definie | ren        |                  |                             | Meldeschein    | nr. oder Name | Suchen                  | Link<br>erzeugen | Meldeschein impo  | ortieren     |
| D Urspr                      | ung Alle   |                    | ~ Meldes   | cheinstatus Alle | •                           |                |               |                         |                  |                   |              |
| Nr.                          | Erfasst    | Ankunft            | Abreise    | Name             | Meldescheinstatus           | Gästestatus    | Kurtaxe       | Quick Check-in          | Gästekarte       |                   |              |
| #64812                       | 03.11.2022 | 02.11.2022         | 04.11.2022 | Max Mustermann   | erfasst - nicht verifiziert | erwartet (1/1) | 0.00 CHF      | ZQUICK Check-in senden  | Unvollständi     | g 📦               |              |
| #253 - 64809                 | 02.11.2022 | 05.11.2022         | 06.11.2022 | Maxi Musterfrau  | vervoliständigt             | erwartet (1/1) | 0.00 CHF      | 📩 Ausgefüllt 02.11.2022 | E Digital aktivi | ert 📭             |              |

Klicke auf diese Einträge und überprüfe den Eintrag. Kontrolliere insbesondere das An- und Abreisedatum.

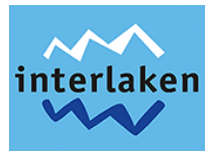

Wenn die Angaben stimmen, setze die beiden Haken bei den Checkboxen "Meldeschein verifiziert" und "Daten vollständig":

|            | Meldescheinnummer             | 64812                              |                     |                                                    |            |          |             | ×           |       |              |
|------------|-------------------------------|------------------------------------|---------------------|----------------------------------------------------|------------|----------|-------------|-------------|-------|--------------|
| UMSÄ       | Anrede                        | Herr                               | Sprache             | Sprache wählen                                     |            |          |             | ~           |       |              |
|            | Vorname *                     | Max                                | Kurtaxenbefreiung   | Keine Befreiung                                    |            |          |             | ~           |       |              |
| raum defir | Nachname *                    | Mustermann                         | An- / Abreise       | 02.11.2022 -                                       | 04.        | 11 2022  |             |             | ı     |              |
|            | Geburtsdatum <sup>*</sup>     | 2 ~ April ~ 1983 ~                 |                     | Checkin                                            | G          | N        | lovem       | ber 20      | )22   | Ð            |
|            | E-Mail *                      | pascal.gebert@interlakentourism.ch |                     |                                                    | Мо         | Di       | Mi          | Do F        | 'r s  | Sa So        |
| ikunft     |                               |                                    |                     |                                                    | 7          | 1 (      | 2           | 3 4<br>10 1 | 1)(1  | 5 6<br>12 13 |
| .11.2022   | Straße / Hausnr. <sup>*</sup> | Bahnhofstrasse 41                  | Kommentar           | Wichtige Bemerkungen, wie<br>Person 2 ohne Ausweis | 14         | 15       | 16          | 17 1        | 8     | 9 20         |
| 11 2022    | PLZ / Ort <sup>*</sup>        | 3008 Bern                          |                     |                                                    | 21<br>28   | 22<br>29 | 23 (2<br>30 | 24) (2      | 5) (2 | .6) (27)     |
|            | Land *                        | Schweiz v                          |                     |                                                    |            |          |             |             |       |              |
| .11.2022   | Personenliste                 | Datei hinzufügen                   |                     |                                                    | Histo      | orie an: | zeigen      |             | oll   | ständig      |
| .11.2022   |                               |                                    |                     |                                                    |            | Ieldesci | nein ve     | rifiziert   | tal   | aktiviert    |
| .11.2022   | Person hinzufügen             | Gruppe hinzufügen Drucken Option   | ien 🗸               |                                                    | <b>∠</b> D | aten vo  | llständ     | ig          | oll   | ständig      |
| .11.2022   | Kurtaxe gesamt: 0.00 CHF      |                                    | Verwerfen Abbrecher | n Speichern                                        | Speich     | iern & S | Schließ     | len         | tal   | aktiviert    |

Klicke anschliessend auf "Speichern & Schliessen". Dadurch wird dem Gast automatisch das E-Mail zugesendet, über welches dieser Zugang zu seiner Gästekarte erhält:

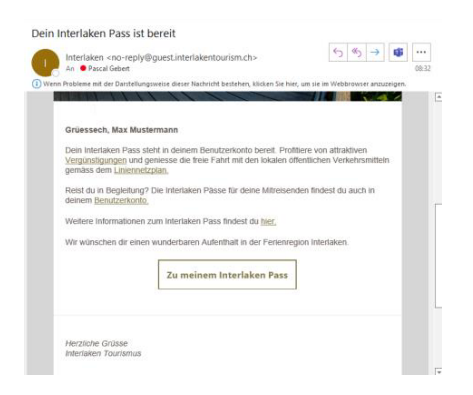

In der Liste ist nun zu sehen, dass der Meldescheinstatus "vervollständigt" ist:

| SHOP         | VERKÄUFE   | UMSÄTZE           | TICKET     | TAUSGABE     | MELDEWESEN |                   |          |              |               |                         |                     |                         |
|--------------|------------|-------------------|------------|--------------|------------|-------------------|----------|--------------|---------------|-------------------------|---------------------|-------------------------|
| J            | Erfasst    |                   | Ank        | kunft        |            | Abreise           | Suc      | che          |               |                         | Link                | Meldeschein erstellen   |
| -2 Monate    | O Heute O  | Zeitraum definien | en         |              |            |                   | M        | feldescheinn | rr. oder Name | Suchen                  | erzeugen            | Meldeschein importieren |
| ir.          | Erfasst    | Ankunft           | Abreise    | Name         |            | Veldescheinstatus | Gästesta | itus         | Kurtaxe       | Quick Check-in          | Gästekarte          |                         |
| 253 - 64812  | 03.11.2022 | 02.11.2022        | 04.11.2022 | Max Mustern  | nann (     | vervollständigt   | erwartet | (1/1)        | 0.00 CHF      | 🚔 Ausgefüllt 03.11.2022 | E Unvollständig     | ø                       |
| ¥253 - 64809 | 02.11.2022 | 05.11.2022        | 06.11.2022 | Maxi Musterf | rau        | vervollständigt   | erwartet | (1/1)        | 0.00 CHF      | 🙆 Ausgefüllt 02.11.2022 | 📧 Digital aktiviert | 9                       |

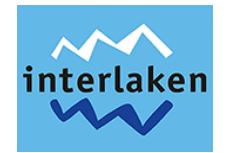

Klickt man auf den entsprechenden Eintrag, kann man sehen, dass das Mail für die digitale Gästekarte versendet wurde:

| Personenliste                                                                                                    | Datei hinzufügen                                                                                                    |                                                                                                    | Historie verbergen                                    |
|----------------------------------------------------------------------------------------------------|----------------------------------------------------------------------------------------------------|----------------------------------------------------------------------------------------------------|-------------------------------------------------------|
| 03.11.2022 08:36:44 (Danie<br>03.11.2022 08:32:09 (Danie<br>03.11.2022 08:32:04 (Syste<br>03.11.2022 08:22:04 (Syste<br>03.11.2022 08:22:04 (Syste<br>Person 1: Anreisedatum: 2<br>/ Hausnr.: Bahnhofstrasse<br>Meldescheinstatus: erfasst | Ia) - Mail für digitale Gästekarte verser<br>la) - Mail für digitale Gästekarte verser<br>m) - Quick Check-in durchgeführt<br>m) - Meldeschein erstellt<br>m) - Datenänderung händisch:<br>022-11-02, Abreisedatum: 2022-11-04,<br>41, Postleitzahl: 3008, Ort: Bern, Land:<br>- nicht verifiziert, | let<br>let<br>atus: erwartet, Personengruppe: Erwachsene, Anrede: Herr, Vorname: Max,<br>chweiz, Geburtstag: 1983-04-02, E-Mail: pascal.gebert®interlakentourism.ch, | Nachname: Mustermann, Straße<br>Ausweistyp: swisspass |
| Person hinzufügen                                                                                                    | Gruppe hinzufügen Drug                                                                                                    | en Optionen ✓<br>Mail fü <sup>b</sup> Quick Check-in senden                                                                                                    | Meldeschein verifiziert                               |
| Kurtaxe gesamt: 0.00 CHF                                                                                                    |                                                                                                    | Mail für digitale Gästekarte senden<br>→ Analoge Gästekarte drucken<br>→ Maildenstein Hammen                                                                         | Speichern & Schließen                                 |

Unter "Optionenen" könnte das "Mail für digitale Gästekarte" erneut versendet werden oder eine "Analoge Gästekarte" (PDF) gedruckt werden.

## 3.3 CSV Import durch den Beherberger

Diese Variante empfehlen wir dir, wenn du für viele Gäste auf einmal einen Interlaken Pass ausstellen möchtest bzw. aus deinem PMS-System (oder ähnliches) die Gästedaten exportierst und anschliessend in dieses System importieren möchtest.

Die CSV Datei, welche du importieren kannst, muss ganausten Vorgaben entsprechen. Eine CSV-Vorlage welche diesen Angaben entspricht, kann bei Interlaken Tourismus (web@interlakentourismus.ch) angefordert werden.

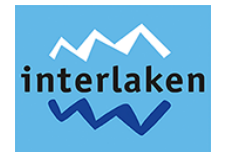

## 3.4 Meldeschein verwerfen

Meldescheine, die fälschlicherweise erstellt wurden (z.B. bei No-Shows), können problemlos verworfen werden. Der Meldeschein bleibt in der Übersicht trotzdem sichtbar aber der Status der Gästekarte ändert sich auf "verworfen".

| Neuer Meldeschein             |                                    |                    |                                                  | ×                                                  |  |  |  |  |  |
|-------------------------------|------------------------------------|--------------------|--------------------------------------------------|----------------------------------------------------|--|--|--|--|--|
| Anrede                        | Frau 👻                             | Sprache            | Deutsch                                          | ~                                                  |  |  |  |  |  |
| Vorname *                     | Мах                                | Kurtaxenbefreiung  | Keine Befreiung                                  | ~                                                  |  |  |  |  |  |
| Nachname *                    | Mustermann                         | An- / Abreise      | - 05.11.2022                                     |                                                    |  |  |  |  |  |
| Geburtsdatum <sup>*</sup>     | Tag 🖌 Monat 🖌 Jahr 🗸               |                    | Checkin                                          | Checkout                                           |  |  |  |  |  |
| E-Mail *                      | pascal.gebert@interlakentourism.ch |                    |                                                  |                                                    |  |  |  |  |  |
|                               |                                    |                    |                                                  |                                                    |  |  |  |  |  |
| Straße / Hausnr. <sup>*</sup> |                                    | Kommentar          | Wichtige Bemerkungen, v<br>Person 2 ohne Ausweis | ierkungen, wie z.B. Gast 3 verspätet,<br>e Ausweis |  |  |  |  |  |
| PLZ / Ort *                   |                                    |                    |                                                  |                                                    |  |  |  |  |  |
| Land <sup>*</sup>             | Land auswählen 👻                   |                    |                                                  |                                                    |  |  |  |  |  |
| Personenliste                 | Datei hinzufügen                   |                    |                                                  | Historie anzeigen                                  |  |  |  |  |  |
| Person hinzufügen             | Gruppe hinzufügen Drucken Optione  | n 🗸                |                                                  | ✓ Meldeschein verifiziert ☐ Daten vollständig      |  |  |  |  |  |
| Kurtaxe gesamt: 0.00 CHF      |                                    | Verwerfen Abbreche | en Speichern                                     | Speichern & Schließen                              |  |  |  |  |  |

## 3.5 Meldeschein klonen

Hast du Stammgäste oder Gäste, die ihren Aufenthalt verlängern möchten? In solchen Fällen kann der Meldeschein dupliziert werden, sodass das An- und Abreisedatum geändert werden kann. Es werden die Personendaten vom vorherigen Meldeschein übernommen.

| Anrede                                | Herr                            | ~         | Sprache                             | Deutsch ~                                                                 |                                |  |
|---------------------------------------|---------------------------------|-----------|-------------------------------------|---------------------------------------------------------------------------|--------------------------------|--|
| Vorname *                             | Pascal                          |           | Kurtaxenbefreiung                   | Keine Befreiung 🗸                                                         |                                |  |
| Nachname *                            | Gebert                          |           | An- / Abreise                       | 02 11 2022                                                                | - 03 11 2022                   |  |
| Geburtsdatum *                        | 3 ~ März ~ 1986                 | ~         |                                     | Checkin                                                                   | Checkout                       |  |
| E-Mail *                              | pascal.gebert+1@gmail.com       |           |                                     |                                                                           |                                |  |
| Straße / Hausnr. *                    | Bahnhofstrasse                  |           | Kommentar                           | Wichtige Bemerkungen, wie z.B. Gast 3 verspätet,<br>Person 2 ohne Ausweis |                                |  |
| PLZ / Ort *                           | 3008 Bern                       |           |                                     |                                                                           |                                |  |
| Land <sup>*</sup>                     | Schweiz                         | ~         |                                     |                                                                           |                                |  |
| Personenliste                         | Datei hinzufügen                |           |                                     |                                                                           | Historie anzeigen              |  |
| Person hinzufügen                     | Gruppe hinzufügen Drucken       | Optione   | n 🗸                                 |                                                                           | Meldeschein verifiziert        |  |
| 9 Mail für digitale Gästekarte versei | ndet : 02.11.2022 16:07         | Mail fü   | r Quick Check-in senden             |                                                                           |                                |  |
| Kurtaxe gesamt: 0.00 CHF              |                                 | 🔽 Mail fü | r digitale Gästekarte senden<br>رأس | Speichern                                                                 | Speichern & Schließen          |  |
|                                       |                                 | 🔒 Analog  | e Gästekarte drucken                |                                                                           |                                |  |
| 022 <b>26.10.2022 30.10.20</b> 2      | 22 Melanie Lehnherr vervollstän | 🗇 Meldes  | schein klonen                       | ) CHF 🔄 Ausge                                                             | efüllt 26.10.2 🛛 📧 Digital akt |  |